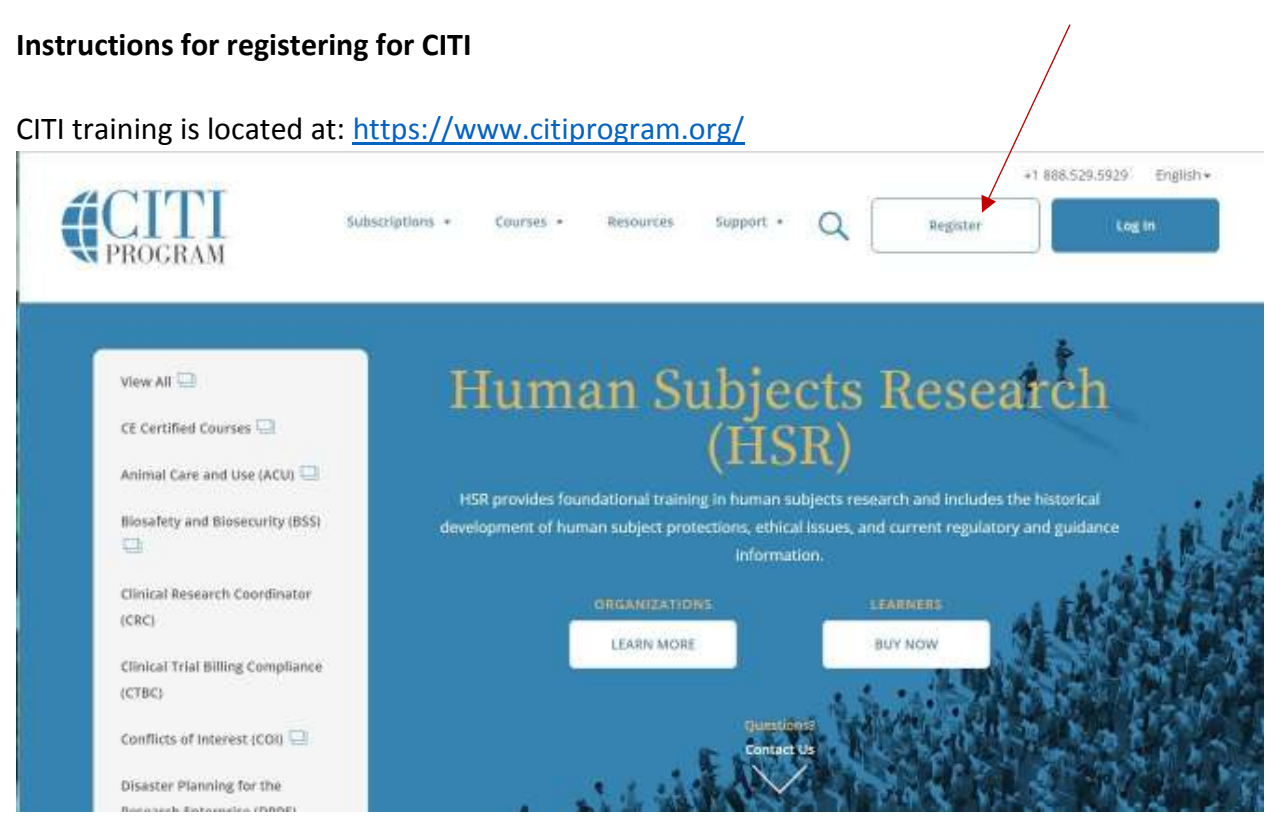

Click "Register" at the upper right corner.

# Step 1: Select your organization affiliation.

You will select Auburn University at Montgomery from the drop down box.

| CITI - Learner Registration                                                                                                    |
|----------------------------------------------------------------------------------------------------|
| Steps: 1 2 3 4 5 6 7                                                                                                    |
| You must make a selection below.                                                                                                    |
| Select Your Organization Affiliation                                                                                                    |
| Search for organization: Enter full or partial name 🤒                                                                                                    |
| Can't find your institution? It may use Single Sign On. Check here.                                                                                                    |
| To find your organization, enter its name in the box above, then pick from the list of choices provided. If the selection is<br>correct, click the "Continue to Step 2" button immediately below. To clear your selection and try again, click the "Search<br>Again" button. |
| I AGREE to the Terms of Service for accessing CITI Program materials.                                                                                                    |

### Step 2: <u>Do not</u> select Independent Learner option.

You are affiliated with the AUM Learning Group. If you register as an Independent Learner you will have to pay a minimum of \$125. Skip this block.

| ndependent L      | earner Registration                                                                                          |
|-------------------|----------------------------------------------------------------------------------------------------|
| Use this option i | f you are paying for your courses. Click the button "Continue as Independent Learner" to affiliate as an     |
| Independent Le    | arner. This option is for persons not affiliated with a CITI Program subscriber organization, or who require |
| content that the  | ir organization does not provide. Fees apply. Credit card payment with American Express, Discover,           |
| MasterCard or V   | /isa is required. Checks are not accepted.                                                                   |
| I AGREE to the    | e Terms of Service for accessing CITI Program materials.                                                     |
| I have confirn    | ned that the course(s) that I will purchase as an Independent Learner are not available from an              |
| organizational s  | ubscriber to CITI Program with which I am affiliated. Note: CITI Program does not issue refunds for          |
| courses if you la | iter determine that your organization provides access.                                                       |

### Step 2: (continued) Personal Information.

Answer the questions regarding your information. Provide your "aum.edu" email address when asked. Your completion report will be sent to your email provided.

| CITI - Learner Registration - Auburn University at Montgomery |                                                                                       |  |
|---------------------------------------------------------------|---------------------------------------------------------------------------------------|--|
| Steps: 1 2 3 4 5 6 7                                          |                                                                                       |  |
|                                                               |                                                                                       |  |
| Personal Information                                          |                                                                                       |  |
| * indicates a required field.                                 |                                                                                       |  |
| * First Name                                                  | * Last Name                                                                           |  |
| * Email Address                                               | * Verify email address                                                                |  |
|                                                               | ampil address if you have and in same messages are blocked or you less the ability to |  |
| access the first one. If you forget address.                  | your username or password, you can recover that information using either email        |  |
| Secondary email address                                       | Verify secondary email address                                                        |  |
|                                                               |                                                                                       |  |
|                                                               |                                                                                       |  |

**Step 3:** Create a username and password.

**Step 4: Country of residence**. Select United States of America.

Step 5: CEU's. AUM does not have programs that require CEU's, so select "no".

### Step 6: Personal information and demographic information.

- Language Preference: select "English"
- Institutional email address: provide your "aum.edu" email address.
- Gender: select
- Highest Degree: select
- AUM institutional ID: provide your student "S" number. If you are staff or faculty: provide your nine digit employee number (starts with a "9".) If you do not know your ID# please contact the AUM IRB office (Debra Tomblin at 334.244-3250 or <u>dtomblin@aum.edu</u>) and we will generate a number for you.
- Department: provide the AUM academic department that is requiring the CITI course. If you are faculty provide your department.
- Role in Research: select your role or responsibility in the research project for which you are required to take the CITI training.
- Address Field: optional
- City: optional
- State: optional
- Zip: optional
- Country: optional
- Phone: optional

## **Step 7: Select Curriculum**: You will need to click "here", but return to this page.

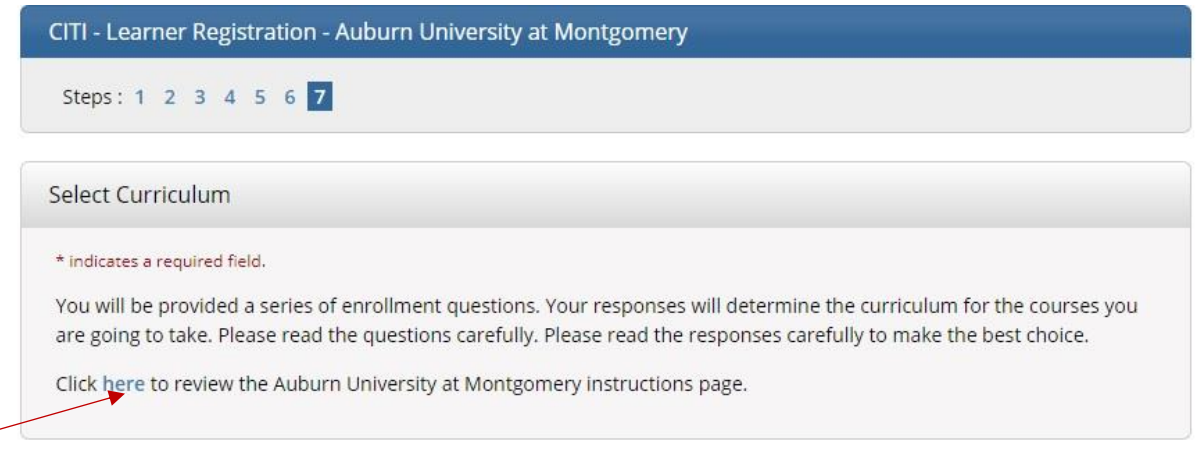

**Step 7, Question 1**: **Human Subjects Research:** Select the course titled: "Social and Behavioral Research Investigators."

Do not select "IRB Members" unless you serve on the Institutional Review Board for AUM.

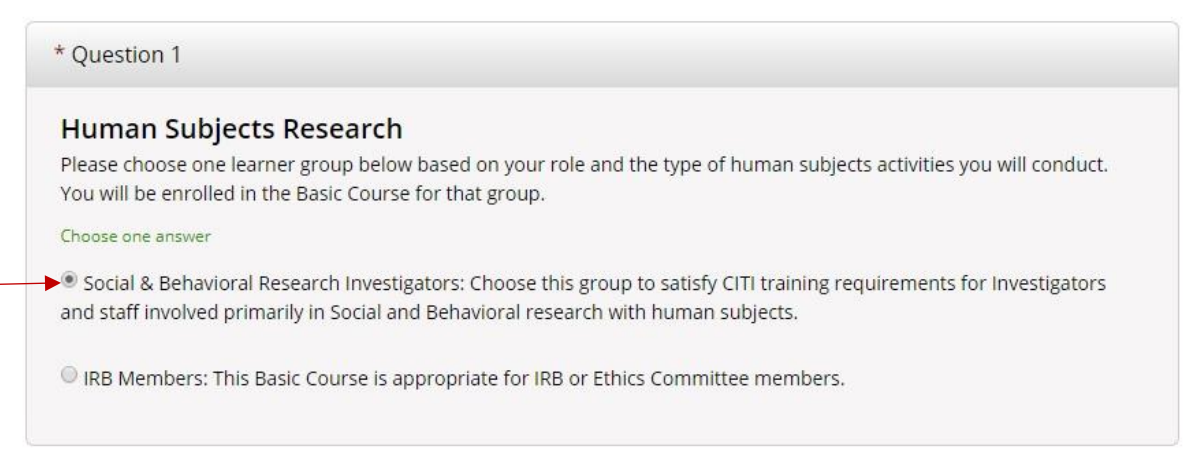

Step 7, Question 2: Responsible Conduct of Research: Select "not at this time."

| Question 2                                                                                                    |
|----------------------------------------------------------------------------------------------------|
| Responsible Conduct of Research                                                                                                    |
| Please make your selection below to receive one of the courses in the Responsible Conduct of Research. You may require this if you are part of a Federally Funded Project. |
| Choose one answer                                                                                                    |
| Social and Behavioral Responsible Conduct of Research                                                                                                    |
| Humanities Responsible Conduct of Research                                                                                                    |
| Not at this time, Thank you.                                                                                                    |

**Step 7, Question 3: Laboratory Animal Welfare.** If your research involves animals select this course. Otherwise SKIP.

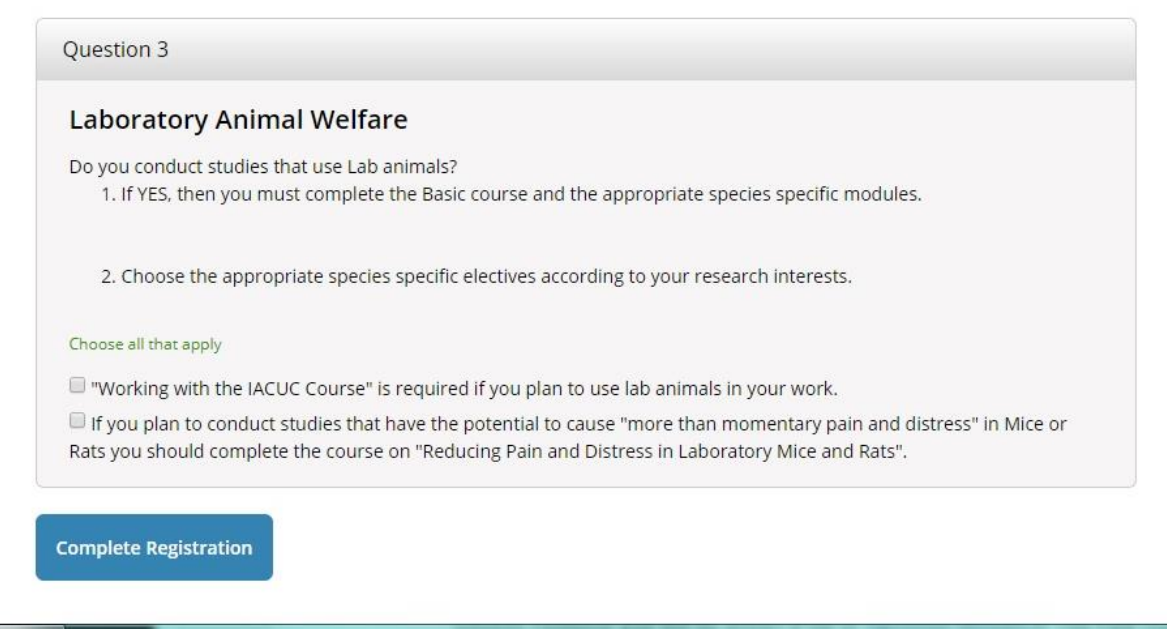

Complete Registration Finalize Registration